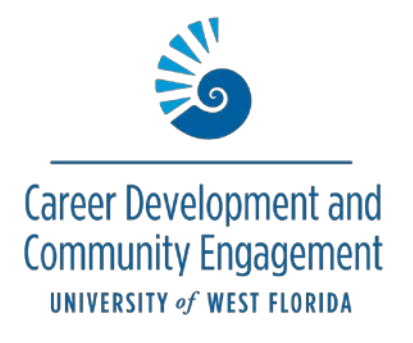

## How to Create and Track an Internship or Service Learning/Field Study Experience Instructions for Students

1.Click Career Center in the top menu bar, then Experiences.

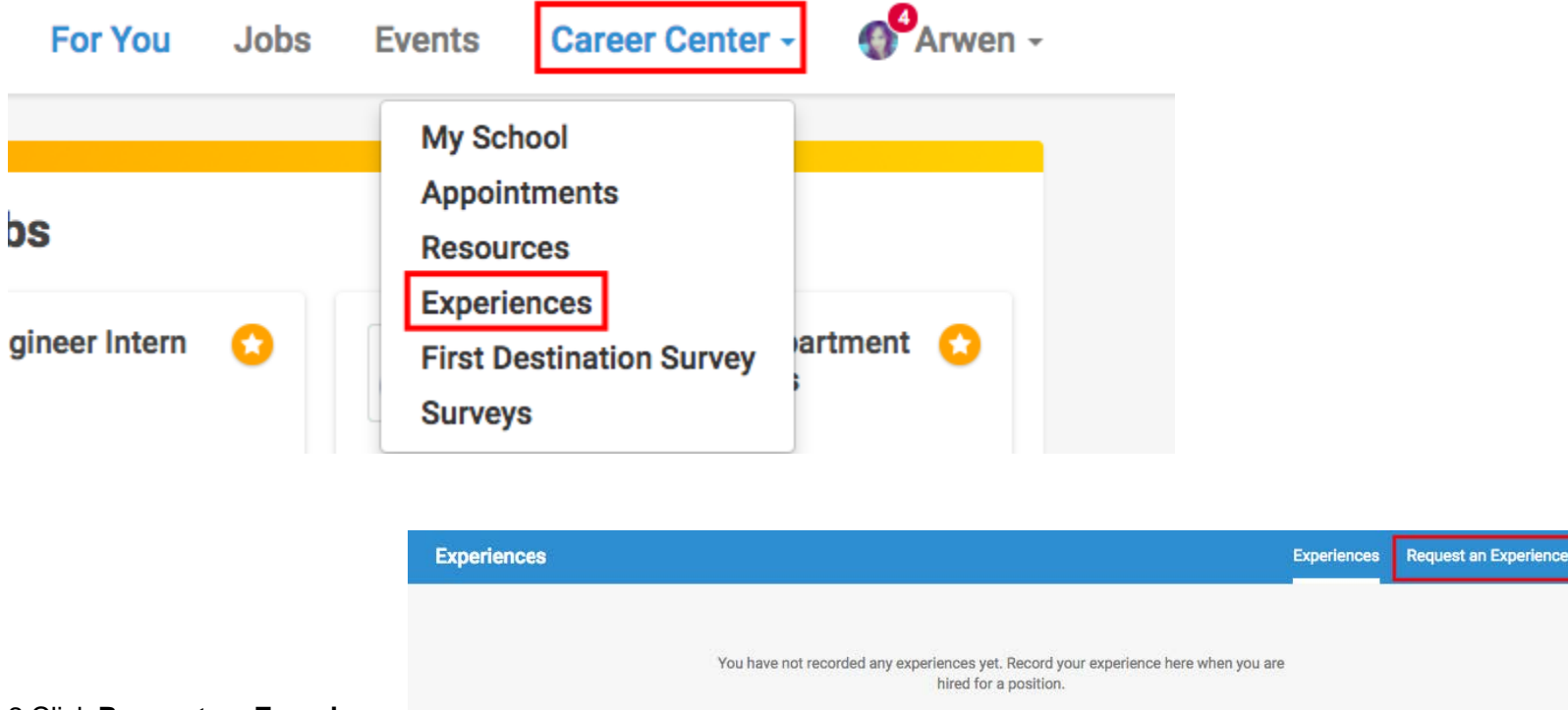

2.Click Request an Experience.

3. Choose your **Experience Type** (e.g. Service Learning/Field Study, Internship, or Kugelman Honors Program). Do not enter anything for the term.

| Request an Experience        | Experiences | Request an Experience |
|------------------------------|-------------|-----------------------|
| Details                      |             |                       |
| _ Experience Type            |             |                       |
| Service Learning/Field Study |             | × •                   |

4. Enter in the details about the employer/organization. Name and location are required.

| mployer                                              |
|------------------------------------------------------|
| Employer                                             |
| ABC Accounting                                       |
| If you do not see your employer please type your own |
| Location                                             |
| Jacksonville, FL, USA                                |
| Industry                                             |
| Accounting                                           |
| Employer Phone Number                                |
| +1 (111) 453-1234                                    |
| Employer Email Address                               |
| ABC123@ABCounting.com                                |

## 5. Enter information about the job/internship/service learning you performed.

PLEASE NOTE: The following information is required.

- Job Title (Intern, Service Learning, Volunteer)
- Date(s) performed

| Audit Internship              |              |       |                             |  |
|-------------------------------|--------------|-------|-----------------------------|--|
| f you do not see your j       | ob please ty | ype y | our own                     |  |
| Department                    |              |       |                             |  |
| Audits                        |              |       |                             |  |
| Data                          |              |       |                             |  |
| Jate                          |              | 6     | 1 - 2011 - 2014 - 2010 - 21 |  |
| 2017-06-05                    |              | >     | 2017-09-01                  |  |
| Job Type                      |              |       |                             |  |
|                               |              |       |                             |  |
| Internship                    |              |       |                             |  |
| Internship                    |              |       |                             |  |
| Internship<br>Employment Type |              |       |                             |  |

## Add experience to profile?

6. Check mark, "Add experience to profile."

7. Answer the required 3 questions: **# hours completed, professor name, course name and code (e.g Social Work Experience, SOW 3505)**.

| General                                                        |
|----------------------------------------------------------------|
| Page 1                                                         |
| # # Hours Completed                                            |
|                                                                |
| * Professor Name                                               |
|                                                                |
| * Course Name and Code (e.g. Social Work Experience, SOW 3503) |
|                                                                |
|                                                                |
| Request Experience                                             |
|                                                                |
| Select Request Experience                                      |

<sup>9.</sup> Your submission is now complete and will be in pending status until it is reviewed and approved.